## Steps to Migrate QlikView Server from One Machine to another

(Server 1 to Server 2)

1. Server 1 with reload tasks

| Status Documents Users System                                                                                                    |             |                         | QlikView                      |
|----------------------------------------------------------------------------------------------------|-------------|-------------------------|-------------------------------|
| Tasks Services QV5 Statistics                                                                                                    |             |                         | Help                          |
| Search for tasks                                                                                                    |             |                         | < Show Task Details           |
| Name 🍸                                                                                                    | Status 🕤    | Last Execution <b>T</b> | Started/Scheduled             |
| 🖃 🌼 ReloadEngine@umerpc                                                                                                    |             |                         |                               |
| Control Control C | A b Waiting | Never                   | 10/14/2016 12:00:00 AM        |
| 😭 Reload of Retail Store Performance.qvw                                                                                                    | V Kaiting   | Never                   | 10/14/2016 12:00:00 AM        |
|                                                                                                    |             |                         |                               |
|                                                                                                    |             |                         |                               |
|                                                                                                    |             |                         |                               |
|                                                                                                    |             |                         |                               |
|                                                                                                    |             |                         |                               |
|                                                                                                    |             |                         |                               |
|                                                                                                    |             |                         |                               |
|                                                                                                    |             |                         |                               |
|                                                                                                    |             |                         |                               |
|                                                                                                    |             |                         |                               |
|                                                                                                    |             |                         |                               |
|                                                                                                    |             |                         |                               |
|                                                                                                    |             |                         |                               |
|                                                                                                    |             |                         |                               |
|                                                                                                    |             |                         |                               |
| st updated @ 10/13/2016 11:53:58 AM                                                                                                    |             | Activ                   | rate Windows                  |
|                                                                                                    |             | 4010                    | settings to activate Windows. |

- Copy folder named QVPR (Server 1) from the following path: C:\ProgramData\QlikTech\ManagementService
- 3. Now Install QlikView Server on other machine (Server 2)
- 4. Stop the following Services from Server 2

| 101 Deserves Connectibility Assistant Consist                                                                                                    | This section | D       | Automatia | La cal Custa   |
|----------------------------------------------------------------------------------------------------|--------------|---------|-----------|----------------|
| QlikView Directory Service Connector                                                                                                    | Keeps track  | Running | Automatic | .\QService     |
| QlikView Distribution Service                                                                                                    | The service  | Running | Automatic | .\QService     |
| 🖏 QlikView Management Service                                                                                                    | Hosts the M  | Running | Automatic | .\QService     |
| 🖏 QlikView Server                                                                                                    | Hosts the Q  | Running | Automatic | .\QService     |
| 🖏 QlikView Webserver                                                                                                    | The web ser  | Running | Automatic | .\QService     |
| Constitution of the Minister of the Audio Minister of the Audio Minister of the Audio Minister of the Audio Audio | Our lite Min | -       | Manual    | Level Consider |

 Paste the copied folder on the same path: C:\ProgramData\QlikTech\ManagementService

- 6. Change all references to Server1 in the following files to Server2:
  - i. C:\ProgramData\QlikTech\ManagementService\QVPR\DirectoryResource.xml
  - ii. C:\ProgramData\QlikTech\ManagementService\QVPR\DistributionService.xml
  - iii. C:\ProgramData\QlikTech\ManagementService\QVPR\DSCResource.xml
  - iv. C:\ProgramData\QlikTech\ManagementService\QVPR\QDSCluster.xml
  - v. C:\ProgramData\QlikTech\ManagementService\QVPR\QlikViewServerResource.xml
  - vi. C:\ProgramData\QlikTech\ManagementService\QVPR\QVSCluster.xml
  - vii. C:\ProgramData\QlikTech\ManagementService\QVPR\QvWebServiceResource.xml

Refer the figure below:

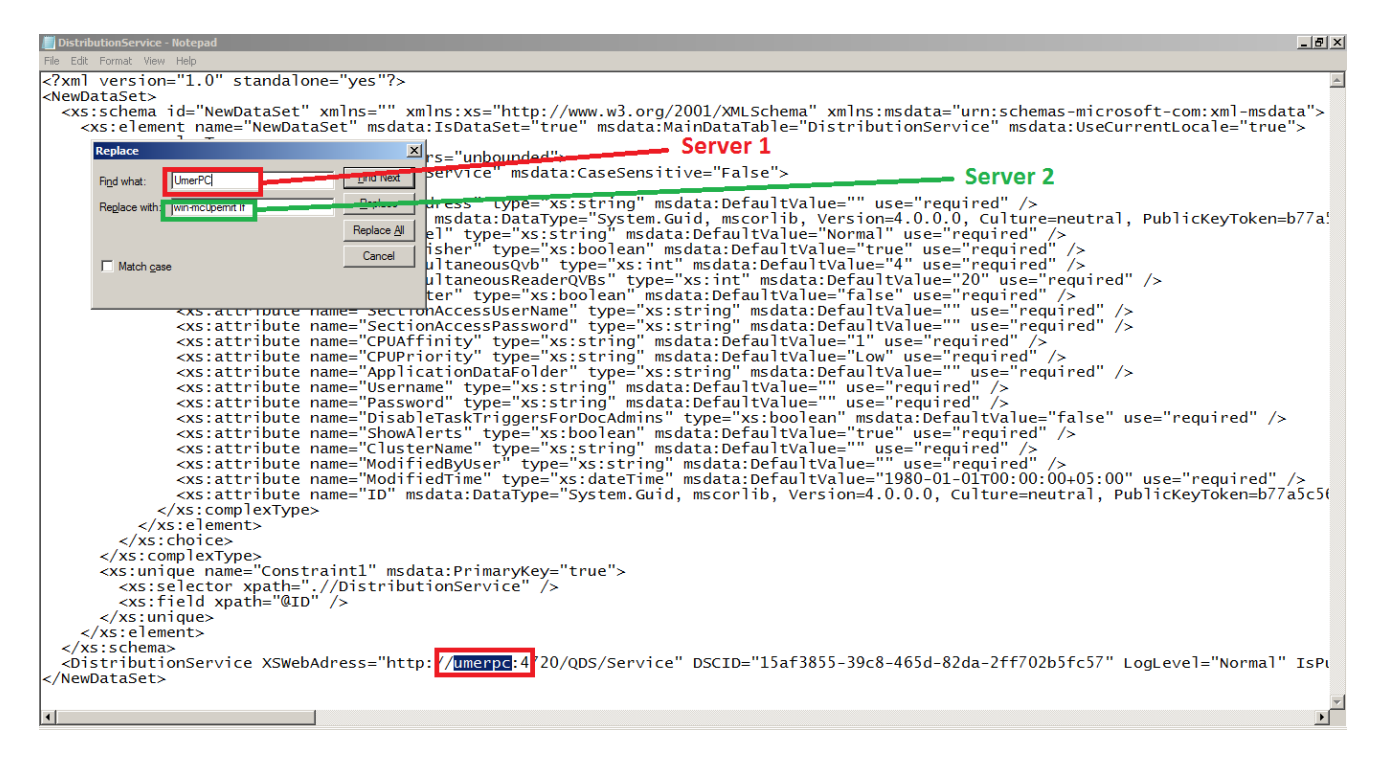

7. Go to Server1 and follow the following path

C:\ProgramData\QlikTech\QlikViewServer

Right Click on "Settings.ini" >> Edit >> Copy the line as shown in the following path

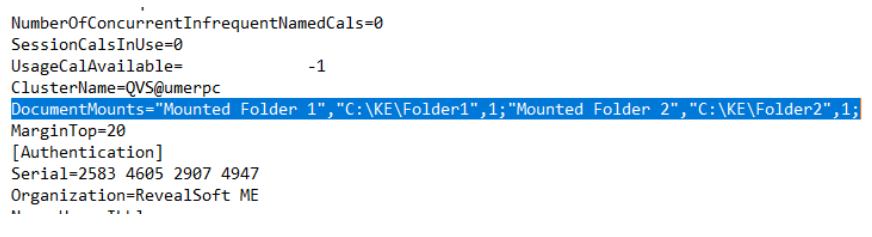

- 8. Now, Go to Server2 and follow the following path C:\ProgramData\QlikTech\QlikViewServer
  Right Click on "Settings.ini" >> Edit >> Paste the copied line on the very first line after [Setting 7] Keyword
- 9. Start all services on Server 2.
- 10. Apply License for QlikView Server using QlikView Management Console on Server 2.

| is Document   | is Users System                                     |                                                       | CIIKVI                 |
|---------------|-----------------------------------------------------|-------------------------------------------------------|------------------------|
| up Licenses   | About                                               |                                                       | Help                   |
| 1             | Name                                                | QlikView Server License Client Access Licenses (CALs) |                        |
| iew Publisher | OMS@win-mc0perprt1f                                 |                                                       |                        |
| iew Server    | QVS@win-mc0pernrt1f                                 | Serial and Control                                    |                        |
|               |                                                     |                                                       |                        |
|               |                                                     | Serial number:                                        |                        |
|               |                                                     | Control:                                              |                        |
|               |                                                     |                                                       |                        |
|               | Paste the contents of the LEE file here (ontional): |                                                       |                        |
|               |                                                     |                                                       |                        |
|               |                                                     |                                                       |                        |
|               |                                                     |                                                       |                        |
|               |                                                     |                                                       |                        |
|               |                                                     |                                                       |                        |
|               |                                                     |                                                       |                        |
|               |                                                     |                                                       |                        |
|               |                                                     |                                                       |                        |
|               |                                                     |                                                       |                        |
|               |                                                     |                                                       |                        |
|               |                                                     |                                                       |                        |
|               |                                                     | Owner information                                     |                        |
|               |                                                     | Name:                                                 |                        |
|               |                                                     |                                                       |                        |
|               |                                                     | Organization:                                         |                        |
|               |                                                     |                                                       |                        |
|               |                                                     |                                                       |                        |
|               |                                                     |                                                       | - Course Analyticsee   |
|               |                                                     | Clear License Update License From                     | n Server Apply License |
|               |                                                     |                                                       |                        |

The Migration is completed.